# 简单图片隐写术练习题

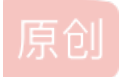

椰奶冻不安全
● 于 2020-06-26 21:13:23 发布
● 1103 ℃ 收藏 20
分类专栏: 盘 文章标签: 信息安全 安全
来自 椰奶冻不安全 的博客,复制完可要记得我吖
本文链接: https://blog.csdn.net/qq\_40654505/article/details/106974557
版权

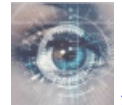

杂专栏收录该内容

7 篇文章 0 订阅 订阅专栏

隐写术练习题

【题目及工具地址】: https://github.com/RookieDrummer/Simple-picture-steganography.git

## 目录

隐写术练习题

2.png 566.gif 2010112719152853781.gif eg\_tulip.jpg flag.exe out.jpg out2.jpg rose.jpg ta.jpg xx.gif

JPEG(jpg), 文件头: FF D8 FF E0 00 10 4A 46 49 46 文件尾: FF D9 PNG (png), 文件头: 89 50 4E 47 0D 0A 1A 0A 文件尾: 49 45 4E 44 AE 42 60 82 GIF (gif), 文件头: 47 49 46 38 Windows Bitmap (bmp), 文件头: 42 4D Roshal ARchive (rar),文件头: 52 61 72 21 Deflate (zip), 文件头: 50 4B 03 04 14 00 00 00 08 00 PDF, 文件头: 25 50 44 46

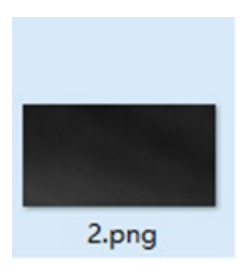

查看详细信息里正常,winhex发现有好多zip的文件头,搜索一下十六进制的zip文件头50 4B 05 06共被发现四次,说明有四个隐藏的压缩包

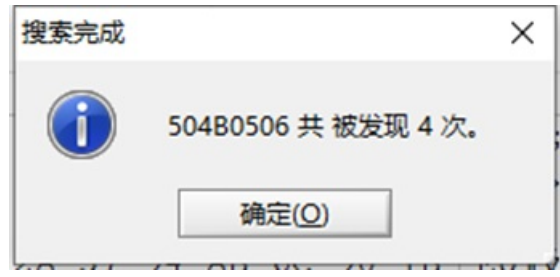

#### 用binwalk提取一下

binwalk 2.png

| DECIMAL                      | HEXADECIMAL           | DESCRIPTION                                                                                                    |
|------------------------------|-----------------------|----------------------------------------------------------------------------------------------------|
| 0<br>41<br>58610             | 0x0<br>0x29<br>0xE4F2 | PNG image, 411 x 218, 8-bit/color RGBA, non-interlaced<br>Zlib compressed data, default compression<br>Zip archive data, at least vl.0 to extract, compressed size: 16, uncompressed size: 1 |
| me: 1.txt<br>58748<br>58770  | 0xE57C<br>0xE592      | End of Zip archive, footer length: 22<br>Zip archive data, at least vl.0 to extract, compressed size: 16, uncompressed size: 1                                                               |
| me: 2.txt<br>58908<br>58930  | 0xE61C<br>0xE632      | End of Zip archive, footer length: 22<br>Zip archive data, at least v2.0 to extract, compressed size: 3534, uncompressed size:                                                               |
| , name: st<br>62580<br>62602 | 0xF474<br>0xF48A      | End of Zip archive, footer length: 22<br>Zip archive data, at least v2.0 to extract, compressed size: 3534, uncompressed size:                                                               |
| , name: st<br>66252          | 0x1020C               | End of Zip archive, footer length: 22                                                                                                    |

#### binwalk -e 2.png

| 名称       | 修改日期            | 类型            | 大小    |
|----------|-----------------|---------------|-------|
| 1.txt    | 2016/5/30 0:25  | 文本文档          | 1 KB  |
| 2.txt    | 2016/5/30 0:25  | 文本文档          | 1 KB  |
| 29       | 2020/6/24 16:44 | 文件            | 0 KB  |
| 29.zlib  | 2020/6/24 16:44 | ZLIB 文件       | 65 KB |
| E4F2.zip | 2020/6/24 16:44 | WinRAR ZIP 压缩 | 8 KB  |
| E592.zip | 2020/6/24 16:44 | WinRAR ZIP 压缩 | 8 KB  |
| E632.zip | 2020/6/24 16:44 | WinRAR ZIP 压缩 | 8 KB  |
| F48A.zip | 2020/6/24 16:44 | WinRAR ZIP 压缩 | 4 KB  |
| st       | 2016/5/30 0:17  | 文件            | 5 KB  |

### 最后用winhex打开st发现了png文件头

| 2.png st |     |    |    |    |    |     |    |    |    |    |     |    |    |    |     |     |                  |
|----------|-----|----|----|----|----|-----|----|----|----|----|-----|----|----|----|-----|-----|------------------|
| Offset   | 0   | 1  | 2  | 3  | 4  | 5   | 6  | 7  | 8  | 9  | A   | в  | С  | D  | E   | F   | ^                |
| 00000000 | 89  | 50 | 4E | 47 | 0D | 0A  | 1A | 0A | 00 | 00 | 00  | 0D | 49 | 48 | 44  | 52  | hPNG IHDR        |
| 00000010 | 00  | 00 | 02 | 19 | 00 | 00  | 01 | 05 | 08 | 06 | 00  | 00 | 00 | 4E | E6  | F5  | Næõ              |
| 00000020 | F6  | 00 | 00 | 11 | 63 | 49  | 44 | 41 | 54 | 78 | 9C  | ED | DD | B1 | 76  | D3  | ö cIDATxœíݱvÓ    |
| 00000030 | 4A  | 1E | 07 | E0 | 61 | CF  | 3E | 4A | 42 | C1 | E1  | 09 | CC | 13 | 04  | 1A  | J àaï>JBÁá Ì     |
| 00000040 | 2A  | 5A | 3A | A7 | 24 | 0D  | 1D | E5 | ED | 6E | 13  | CA | DO | 6D | 4B  | 45  | *Z:§\$ åin ÊEmKE |
| 00000050 | 43  | F2 | 04 | E4 | 09 | 38  | 14 | 24 | EF | E2 | B5  | 64 | CB | 4E | 62  | 59  | Cò ă 8 ŞiâµdËNbY |
| 00000060 | 1A  | CB | F3 | в7 | 13 | E7  | FB | CE | C9 | DE | 7B  | EE | CA | F2 | CC  | 48  | Eó· çûÎÉÞ{îÊòÌH  |
| 00000070 | 1A  | FD | 34 | 1A | C9 | 2F  | 26 | 53 | 09 | 00 | A0  | BO | FF | EC | BB  | 00  | ý4 É/&S °ÿi»     |
| 00000080 | 0.0 | CO | 61 | 12 | 32 | 0.0 | 80 | 10 | 42 | 06 | 0.0 | 10 | 42 | CS | 0.0 | 0.0 | Aa 2 C B BE      |

## key is 3F838EFA8139F01D

566.gif

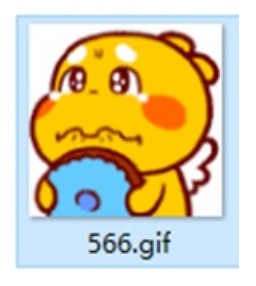

属性里的详细信息啥也没有,依旧winhex打开,文件头正常,但是在最末尾发现了东西

| 00021C00 | 2D | 92 | 5A | 5A | F1 | 91 | F1 | 82         | 3F | 63 | 3F | ED | 5F | 47 | 0E | 3F | " ZZň 'n, ?c?i_G ? |
|----------|----|----|----|----|----|----|----|------------|----|----|----|----|----|----|----|----|--------------------|
| 00021C10 | 3F | 3F | C8 | E1 | DB | F6 | 8A | D0         | 64 | 4B | 1F | A8 | 7A | 74 | BO | 5A | ??ÈáÛöŠĐdK "zt°Z   |
| 00021C20 | 41 | 26 | 78 | 98 | DF | A1 | AE | 3F         | 55 | 4B | 84 | 79 | 99 | E5 | 4A | DB | A&x~B;@?UK,,y™åJÛ  |
| 00021C30 | D0 | 3F | 02 | A7 | AA | 1E | 8D | 9C         | D2 | 45 | 3F | 76 | 2C | 6E | 9C | 6E | Đ? §ª œÒE?v,nœn    |
| 00021C40 | 6C | CC | D9 | 76 | 54 | F8 | 65 | OF         | 3F | 2F | 5B | EE | DD | CO | 4C | 30 | lÌÙvTøe ?/[îÝÀLO   |
| 00021C50 | FO | 9B | BA | 89 | FF | 75 | 75 | <b>B</b> 3 | 76 | EA | 9A | E4 | 8A | D2 | 79 | 53 | ð>°hýuu*vêšaŠÒyS   |
| 00021C60 | 81 | 7A | 3F | B7 | 58 | 3F | 1E | 9A         | 5F | A4 | FE | E6 | 8C | 3A | BC | 6A | z? X? š_¤þæŒ:≒j    |
| 00021C70 | 6C | DD | 6D | 3F | 3F | OF | 3F | OF         | FA | B6 | 37 | 01 | 3F | E1 | 58 | C8 | lým?? ? ú¶7 ?áXÈ   |
| 00021C80 | 46 | 3F | 3A | AE | F5 | 88 | F6 | B2         | 8F | 62 | 91 | B2 | E0 | A9 | CF | E7 | F?:@ő^ö* b'*à©ïç   |
| 00021C90 | 3F | BB | F5 | 3F | 38 | F5 | FD | 55         | 80 | 76 | FO | 4D | 57 | 66 | D6 | FO | ?»ô?8ôýU€vôMWfÖð   |
| 00021CA0 | CE | C5 | 77 | C7 | 74 | 44 | 29 | A3         | 96 | 3F | 65 | 3F | A9 | BE | 26 | A8 | ÎÂwÇtD)£-?e?©¾&    |
| 00021CB0 | BE | 3F | 3F | 7D | 8F | DE | F2 | 68         | B3 | 79 | 3F | E9 | 6B | 37 | 86 | 5F | 34??} Þòh*y?ék7†_  |
| 00021cc0 | 95 | 40 | FD | C4 | 3F | 40 | 01 | 07         | 8C | 50 | 3F | 5A | 3F | 20 | 67 | 62 | •@ýĂ?@ @P?Z? gb    |
| 00021CD0 | F2 | 6D | 3F | 7C | 07 | A3 | CF | FF         | 2D | 3F | 0B | 3F | 3F | BD | FE | 7F | cm?  £Iý-? ??½þ    |
| 00021CE0 | 3F | 4D | 3F | E4 | BF | 3F | 3F | 6F         | 96 | F6 | 24 | FD | EC | 1F | 01 | 50 | ?M?ä;??o-ö\$ýì P   |
| 00021CF0 | 4B | 01 | 02 | 3F | 20 | 14 | 20 | 20         | 20 | 08 | 20 | 93 | 9A | 5E | 47 | 12 | K ? "š^G           |
| 00021D00 | 36 | 26 | 24 | 3F | 20 | 20 | 3F | 20         | 20 | 0A | 20 | 24 | 20 | 20 | 20 | 20 | 6&\$? ? \$         |
| 00021D10 | 20 | 20 | 20 | 20 | 20 | 20 | 20 | 20         | 20 | 20 | 20 | 32 | 33 | 33 | 33 | 33 | 23333              |
| 00021D20 | 33 | 2E | 67 | 69 | 66 | 0A | 20 | 20         | 20 | 20 | 20 | 20 | 20 | 01 | 20 | 18 | 3.gif              |
| 00021D30 | 20 | 5F | 33 | 58 | 20 | 05 | 13 | 3F         | 70 | 5A | 58 | 20 | 05 | 13 | 3F | 70 | _3X ?pZX ?p        |
| 00021D40 | 5A | 58 | 20 | 05 | 13 | 3F | 50 | 4B         | 05 | 06 | 20 | 20 | 20 | 20 | 01 | 20 | 2X 2DK             |
| 00021D50 | 01 | 20 | 5C | 20 | 20 | 20 | 3F | 20         | 20 | 20 | 0D | 0A | 0D | 0A | 6B | 65 | \ ? ke             |
| 00021D60 | 79 | 3A | 36 | 32 | 66 | 32 | 34 | 33         | 35 | 32 | 38 | 30 | 65 | 61 | 35 | 39 | y:62f2435280ea59   |
| 00021D70 | 63 | 39 | 20 |    |    |    |    |            |    |    |    |    |    |    |    |    | c9                 |
|          |    |    |    |    |    |    |    |            |    |    |    |    |    |    |    |    |                    |

https://blog.csdrj.net/qq\_4065450

emmmmmm 结束

2010112719152853781.gif

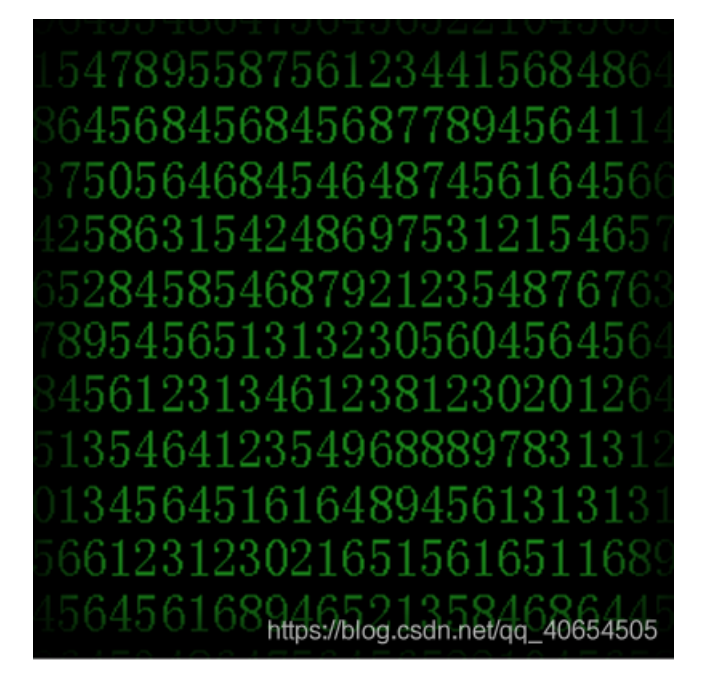

详细信息正常,文件头正常,binwalk发现里面居然还有一个rar,之前用binwalk居然没发现,害,提取吧

| * made by p | pcat           | ubar die barameters encrosed in double duotes.                                                          |
|-------------|----------------|----------------------------------------------------------------------------------------------------|
| DECIMAL     | HEXADECIMAL    | DESCRIPTION                                                                                             |
| 0<br>184854 | 0x0<br>0x2D216 | GIF image data, version "89a", 300 x 300<br>RAR archive data, version 4.x, first volume type: MAIN_HEAD |

#### binwalk -e 2010112719152853781.gif

#### 得到压缩包,在里面找到flag

| 1 2D216.rar\r | no - RAR 4.x 压缩文件 | ,解包大小为 5,0 | 000,020 字节        |                 | ~        |
|---------------|-------------------|------------|-------------------|-----------------|----------|
| 名称 ^          | 大小                | 压缩后大小      | <u> 美型</u><br>文件夹 | 修改时间            | CRC32    |
| key.txt       | 20                | 20         | 文本文档              | 2015/9/11 14:48 | B749C937 |
| lurenjia      | 5,000,000         | 2,517      | 文件                | 2015/9/11 14:47 | 2FCF4765 |

🥘 key.txt - 记事本

文件(F) 编辑(E) 格式(O) 查看(V) 帮助(H) key:FD509C6CFABD646E

## eg\_tulip.jpg

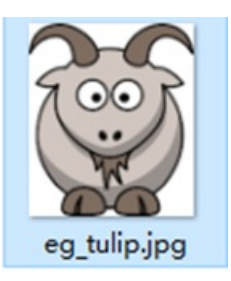

## winhex打开发现文件头是png,文件末尾发现一句话木马

| Offset     0       00007340     F9       00007350     15       00007360     27 | 1 2<br>72 7F 1<br>5E 65 ( | 3 4<br>B6 29 3 | 5 6 7<br>36 2B 23 | 8 9 A<br>0E 3D 96 | B C D E F      | An (1) (1) + - +          |
|--------------------------------------------------------------------------------|---------------------------|----------------|-------------------|-------------------|----------------|---------------------------|
| 00007340 F9<br>00007350 15<br>00007360 27                                      | 72 7F 1                   | B6 29 3        | 36 2B 23          | 0E 3D 96          | 61 97 73 23 94 | An CLEIF - stat           |
| 00007350 15<br>00007360 27                                                     | 5E 65 (                   | OD CC 7        |                   |                   | 01 07 75 25 04 | ur 1)0+# =-a#s#"          |
| 0007360 27                                                                     |                           | op cc r        | A0 6A D5          | AE 6D 79          | DA BE D2 A9 63 | ^e Ì jõ%myÚ¾Ò€c           |
|                                                                                | 5B D6 I                   | BC B9 B        | B1 9F 3E          | 2F 4F 7E          | 98 B5 4D 25 71 | 'kÖ41±Ÿ>/C~~µM%q          |
| 00007370 FB                                                                    | 72 A6 5                   | SE AB (        | 06 8A 86          | OF E5 CE          | F3 4A 29 15 17 | ûr¦^« І åĺóJ)             |
| 0007380 2E                                                                     | 5C 68 (                   | OB 16 2        | 2C B0 79          | DA 6E 3C          | 6C E8 50 9B 3E | .\h ,°yÚn <lèp>&gt;</lèp> |
| 0007390 63                                                                     | 36 2D 9                   | 91 AE 8        | 88 35 BC          | DC 4A 0A          | 27 8A F6 E3 C3 | ct-'@^54UJ 'ŠöãÃ          |
| 00073A0 3D                                                                     | 3 A0 A                    | A4 A4 E        | BC ED 3B          | B4 B7 EE          | DD BB 5B 93 26 | = = ====; ' ·îÝ»["&       |
| 00073B0 4D                                                                     | 7D 46 5                   | 58 47 5        | 53 74 76          | 84 02 E0          | 24 53 D9 43 7A | M}FXGStv, à\$SÙCz         |
| 00073C0 C5                                                                     | 79 FF '                   | 7F 79 2        | 29 AC 62          | 12 4F AF          | OF 00 00 00 00 | Ayy y) b c                |
| 000073D0 49                                                                    | 15 4E 4                   | 44 AE 4        | 42 60 82          | 3C 3F 70          | 68 70 20 65 76 | IEND&B`, php ev</td       |
| 00073E0 61                                                                     | 5C 28 2                   | 24 5F 5        | 50 4F 53          | 54 5B 4E          | 6D 46 6B 59 54 | al(\$_POST[NmFkYT         |
| 00073F0 46                                                                     | 59 4D 5                   | 57 45 3        | 35 5A 44          | 49 7A 4D          | 6D 45 30 59 67 | FiMWE5ZDIzMmE0Yg          |
| 0007400 3D                                                                     | BD SD 2                   | 29 20 3        | SF BE             |                   |                | ==]) 2>                   |
|                                                                                |                           |                |                   |                   |                |                           |

flag应该是这个base64加密后的密文

## NmFkYTFiMWE5ZDIzMmE0Yg==

网上找个在线base64解密网站搞定

## flag.exe

winhex打开发现是个png,给文件重命名变成了二维码

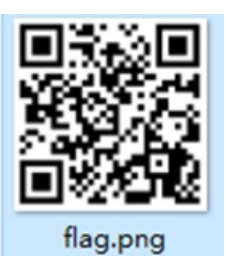

扫码得到flag

out.jpg

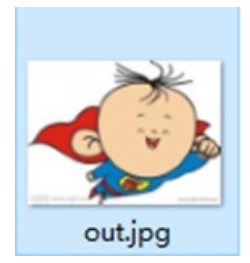

| winhex打开在文件末尾找到这个。 | 0 0 | o  | 0   | 目》 | 则是 | 两      | 张  | 图片 | , f | <b>寄</b> 要 | 分  | 离, | 不  | 过  | 这都 | 都这   | 么明显了,        | 就算     | 了吧          |
|--------------------|-----|----|-----|----|----|--------|----|----|-----|------------|----|----|----|----|----|------|--------------|--------|-------------|
| 00001050           | 31  | 69 | 0 E | 30 | עע | 40     | 14 | 00 | 50  | / *1       | вв | 08 | 00 | эn | 23 | 30   | TEA IE UT    | LAK SS | •           |
| 00001DF0           | 9D  | 1B | 82  | A4 | FO | 6A     | C2 | A2 | A2  | 05         | 03 | 80 | 38 | A2 | 8A | 00   | , ¤ðj¢¢      | €8¢Š   | \$          |
| 00001E00           | F2  | CD | 4E  | 3F | ED | FF     | 00 | 8C | D7  | 5E         | 19 | BE | 67 | 3A | 53 | 69   | òÍN?íÿ Œ×'   | * %g:S | i           |
| 00001E10           | A9  | 2C | 91  | 46 | DB | 0C     | 84 | 30 | 7C  | 33         | 0E | 71 | 9E | C3 | 1C | 71   | @, 'FÛ "0]:  | 3 qžÃ  | q           |
| 00001E20           | 5E  | 93 | A7  | 69 | 76 | 3A     | 75 | AA | C3  | 63         | 6B | 0D | AC | 59 | 2D | B2   | ^"Siv:u"Ad   | ck -Y- | . =         |
| 00001E30           | 04  | 08 | 32  | 7A | 9E | 3B     | D1 | 45 | 24  | 36         | CB | 22 | 31 | B8 | 9D | C4   | 2zž;NE\$     | 6Ë"1,  | Ă           |
| 00001E40           | E6  | A4 | 55  | 0A | 31 | 45     | 14 | C4 | 3A  | 8A         | 28 | A0 | 02 | 8A | 28 | A0   | anU 1E A:    | ś( š(  | £           |
| 00001E50           | 02  | 8A | 28  | A0 | 02 | AB     | 5D | D8 | C3  | 7B         | 18 | 49 | 83 | 15 | 07 | 38   | Š( «]ØÅ      | [ If   | 8           |
| 00001E60           | 07  | 14 | 51  | 40 | 15 | DF     | 48 | B7 | 70  | 37         | 34 | 87 | 1D | 39 | 1D | 4F   | CO BH 'p'    | 74‡ 9  | 0           |
| 00001E70           | 53  | D2 | 86  | D1 | ED | 9D     | FC | DC | C8  | 1F         | 9E | 41 | 1D | FA | F6 | A2   | SÒTNÍ UUÈ    | žA úč  | j¢.         |
| 00001E80           | 8A  | 00 | 0E  | 8F | 6C | 48     | DC | D2 | 1F  | A3         | 63 | D7 | D0 | 7B | FE | 94   | Š 1HƯỜ Đ     | Lc×Đ{p | s**         |
| 00001E90           | BF  | D8 | F6  | B8 | 39 | 0E     | 73 | 8E | F8  | FC         | 78 | A2 | 8A | 00 | 4F | EC   | :00,9 sžøi   | ix¢š c | 1           |
| 00001EA0           | 8B  | 63 | BB  | E6 | 93 | 9E     | OF | 23 | 91  | C7         | в7 | B5 | 5D | 86 | 25 | 86   | < c>a"ž # '( | Ç•µ]†% | it.         |
| 00001EB0           | 14  | 89 | 49  | 2A | 8A | 00     | C9 | E6 | 8A  | 28         | 03 | FF | D9 | 50 | 4B | 03   | ≒I*Š ÉæŠ     | ( YUPF | :           |
| 00001EC0           | 04  | 0A | 00  | 00 | 00 | 00     | 00 | BA | 65  | 6D         | 47 | 48 | CF | EE | 50 | 14   | ° e:         | GHIIP  | 2           |
| 00001ED0           | 00  | 00 | 00  | 14 | 00 | 00     | 00 | 07 | 00  | 00         | 00 | 6B | 65 | 79 | 2E | 74   |              | key.   | t           |
| 00001EE0           | 78  | 74 | 6B  | 65 | 79 | 3A     | 42 | 34 | 34  | 41         | 43 | 39 | 33 | 41 | 43 | 35   | xtkey:B447   | AC93AC | :5          |
| 00001EF0           | 42  | 34 | 42  | 36 | 43 | 36     | 50 | 4B | 01  | 02         | 3F | 00 | 0A | 00 | 00 | 00   | B4B6C6PK     | ?      |             |
| 00001F00           | 00  | 00 | BA  | 65 | 6D | 47     | 48 | CF | EE  | 50         | 14 | 00 | 00 | 00 | 14 | 00   | emonii       | 2      | _           |
| 00001F10           | 00  | 00 | 07  | 00 | 24 | 00     | 00 | 00 | 00  | 00         | 00 | 00 | 20 | 00 | 00 | 00   | \$           |        |             |
| 00001F20           | 00  | 00 | 00  | 00 | 6B | 65     | 79 | 2E | 74  | 78         | 74 | 0A | 00 | 20 | 00 | 00   | key.tr       | xt     |             |
| 00001F30           | 00  | 00 | 00  | 01 | 00 | 18     | 00 | BA | 0E  | 3D         | 2C | CE | 1D | D1 | 01 | 42   | 0 1          | =,Î Ñ  | в           |
| 00001F40           | 06  | 67 | 1E  | CE | 1D | D1     | 01 | 42 | 06  | 67         | 1E | CE | 1D | D1 | 01 | 50   | g Î Ñ B (    | ΪÑ     | P           |
| 00001F50           | 4B  | 05 | 06  | 00 | 00 | 00     | 00 | 01 | 00  | 01         | 00 | 59 | 00 | 00 | 00 | 39   | K            | Y      | 9           |
| 00001F60           | 00  | 00 | 00  | 00 | 00 |        |    |    |     |            |    |    |    |    |    |      |              |        | 505.        |
| PT/WE 15 / 16      |     |    |     |    | 10 | 167 B. |    |    |     | 10         | 70 |    |    |    |    | - 20 | 1004th.      | (49-2) | to the shot |

out2.jpg

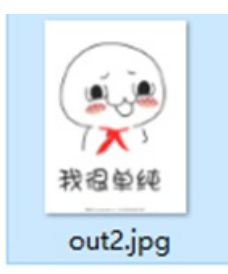

## 不枉我每次都查看详细信息,果然出现了

| Network in the second second |                      | ×                        |
|----------------------------------------------------------------------------------------------------|----------------------|--------------------------|
| 常规 安全                                                                                                    | 详细信息 以前的版本           |                          |
| 属性                                                                                                    | 值                    | ^                        |
| 水平分辨率                                                                                                    | 72 dpi               |                          |
| 垂直分辨率                                                                                                    | 72 dpi               |                          |
| 位深度                                                                                                    | 24                   |                          |
| 压缩                                                                                                    |                      |                          |
| 分辨率单位                                                                                                    |                      |                          |
| 颜色表示                                                                                                    |                      |                          |
| 压缩的位/像素                                                                                                    |                      |                          |
| 照相机                                                                                                    |                      |                          |
| 照相加制造商                                                                                                    |                      |                          |
| 照相机型号                                                                                                    | key:6F35AF6665385859 |                          |
| 光層值                                                                                                    |                      |                          |
| 曝光时间                                                                                                    |                      |                          |
| ISO 速度                                                                                                    |                      |                          |
| 曝光补偿                                                                                                    |                      |                          |
| 焦距                                                                                                    |                      |                          |
| 最大光圈                                                                                                    |                      |                          |
| 测光模式                                                                                                    |                      |                          |
| 目标距离                                                                                                    |                      |                          |
| 闪光灯模式                                                                                                    |                      |                          |
| 闪光虹影量                                                                                                    |                      | *                        |
| 删除属性和个人                                                                                                    | 信息                   |                          |
|                                                                                                    |                      |                          |
|                                                                                                    | 确定<br>取消<br>应用       | <b>3(A)</b><br>108571501 |

rose.jpg

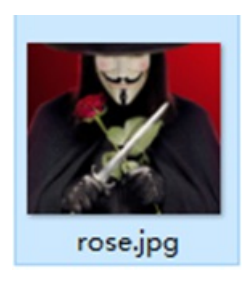

详细信息正常,十六进制正常,binwalk正常,不过用Stegdetect检测到了隐写

命令: stegdetect.exe -tjopif -s 10.0 xxx.jpg

\rose.jpg : jphide(\*)

使用stegbreak用字典爆破密码

stegbreak.exe -r rules.ini -f 123.txt -t p xxx.jpg

得到密码123456

使用 steghide info xxx.jpg, 输入密码即可提取隐藏文件得到flag

ta.jpg

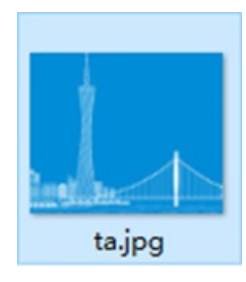

用winhex打开搜索jpg的文件头,共发现两次,是两个图片拼接的

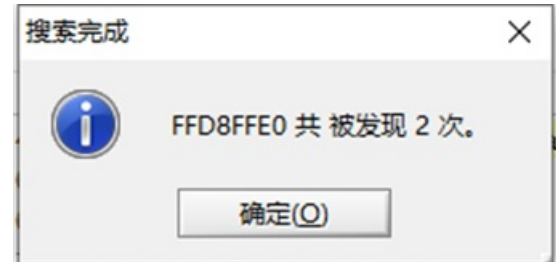

截取第二个文件头到末尾新建一个文件保存为.jpg,则成功得到flag

| key:578FDB505 | ACA5187 |
|---------------|---------|
|               |         |
|               |         |

xx.gif

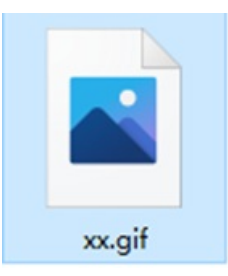

无法打开,可能不是图片或者文件头被破坏,winhex打开

GIF文件的文件头一般为 47 49 46 38 39 61 转换为ascii为 GIF89a (此题开头为 39 61, 缺前面的4位) xx.gif Offset 2 3 5 6 8 9 0 4 А в C D 1 E F 00 ED ED EC F7 F7 F7 9C 9aÅ R ÷ý ííì÷÷÷œ 39 61 C2 01 52 01 F7 FF 00000000 00000010 9C 9C 8C 8C 8C 03 03 03 A3 A3 A3 3F 3F 3F 5C 5B ONOEGE £££???\[ 93 93 F9 F9 F6 DE DE DD [111666"""ùùoÞÞÝ 5B 6C 6C 6C E9 E9 E9 93 00000020 00000030 12 01 02 F4 F4 F4 74 74 74 FA F5 F4 83 83 83 FE 8ôôtttúõôfffþ 00000040 F9 F9 E6 E6 E5 BE BE BE 63 62 62 4C 4C 4C E2 E2 ùùææå¾¾cbbLLLââ 00000050 E1 CE CE CE 53 53 53 0A OA OA FC FC FA 7F 7F 7F áÎÎÎSSS üüú D5 2C 2C 2C 43 43 43 AE ÚÙÙÚÝUÖÕÕ,,,CCC® 00000060 DA D9 D9 FA FD FC D6 D5 00000070 AE AE F2 F2 F2 0C 01 01 33 33 33 C9 C9 C9 D1 D1 ©©∂∂∂ 333ÉÉÉNÑ 00000080 D1 F2 ED EC 1C 1C 1B C6 C5 C5 F9 FC FA E2 DB DC Nôii #ÅÅùuúâÛÜ 00000090 FF FE FF C2 C1 C1 B6 B6 B6 B9 B9 B9 24 24 24 EF ybyÅÅÁ¶¶¶<sup>11</sup>\$\$\$1 000000A0 EF EF B1 B1 B1 FA FA F8 FC FE FE A9 A9 A9 14 13 11±±±úúøubb@@@

补充 47 49 46 38 后保存,成功修复

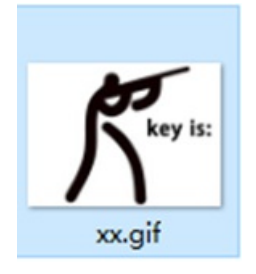

图片神器StegSolve打开并一帧一帧的查看,记录下flag

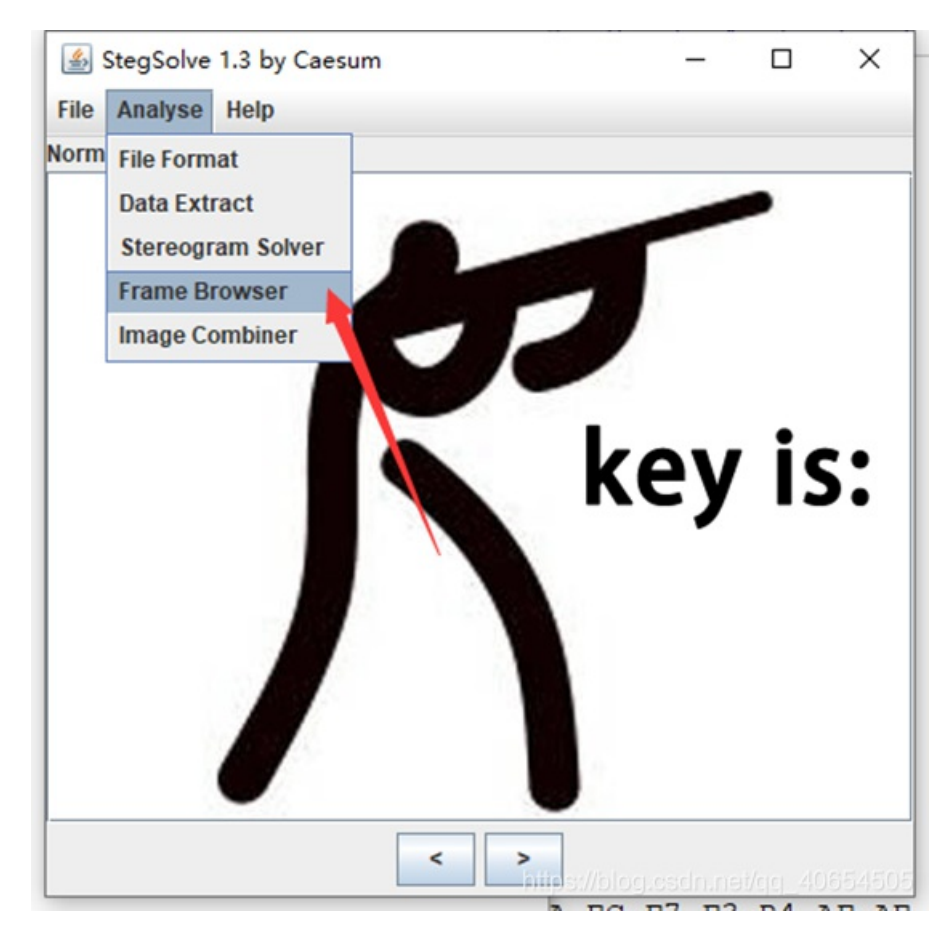

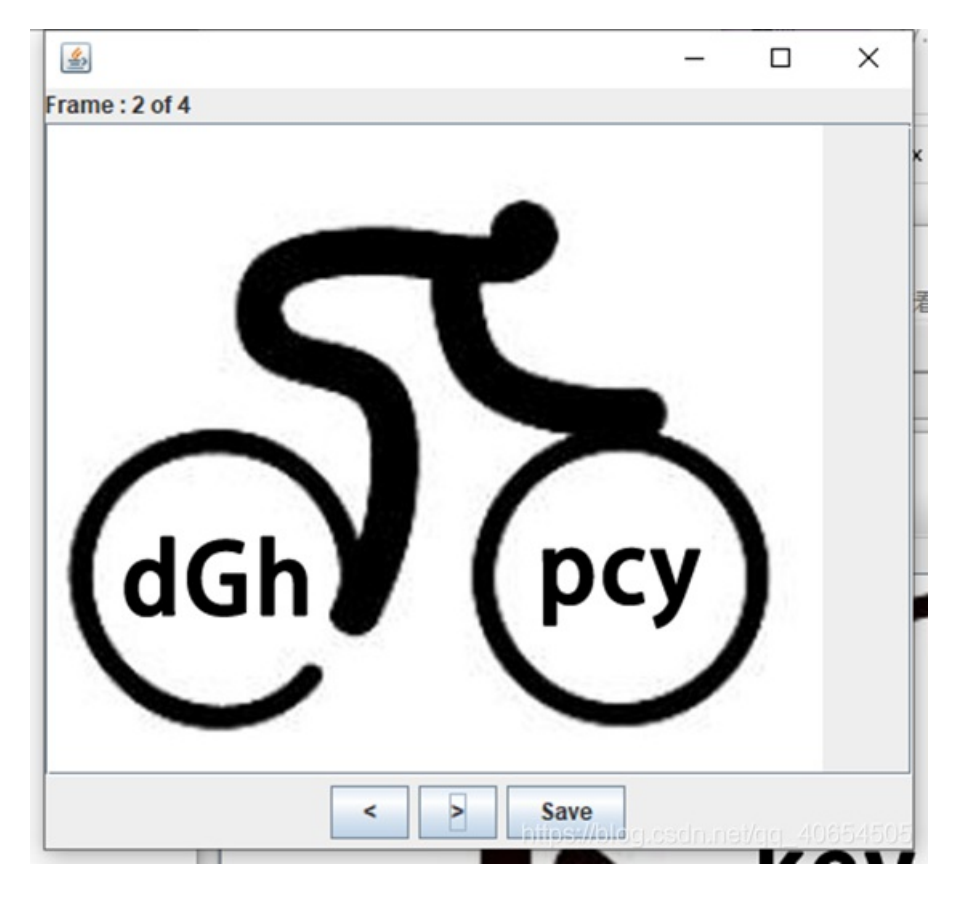

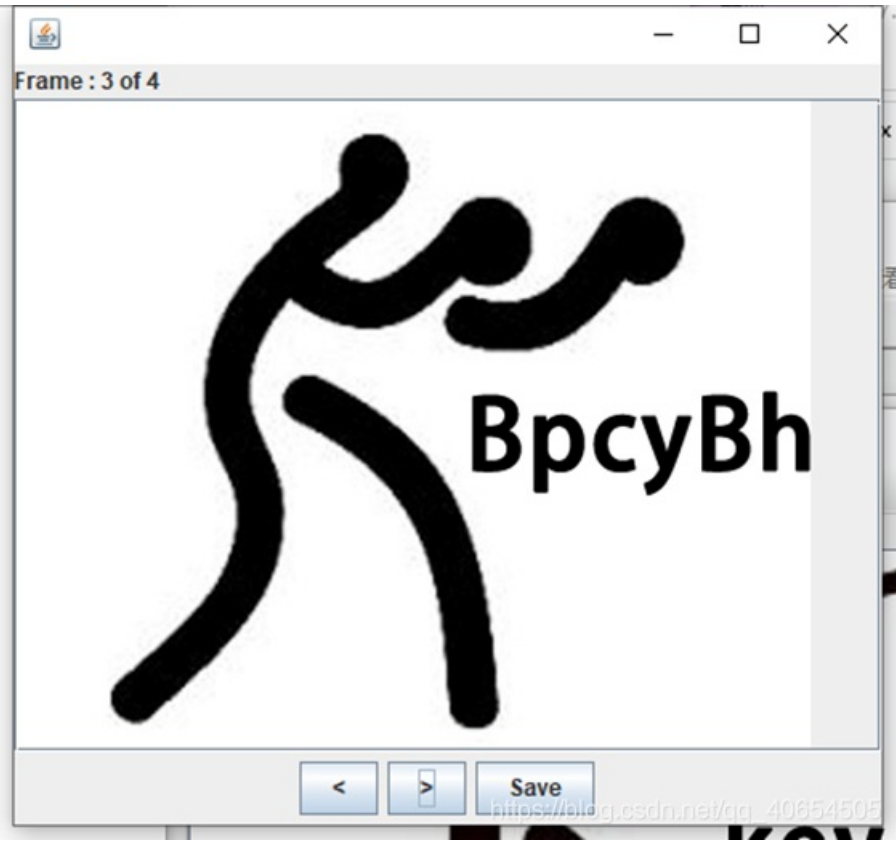

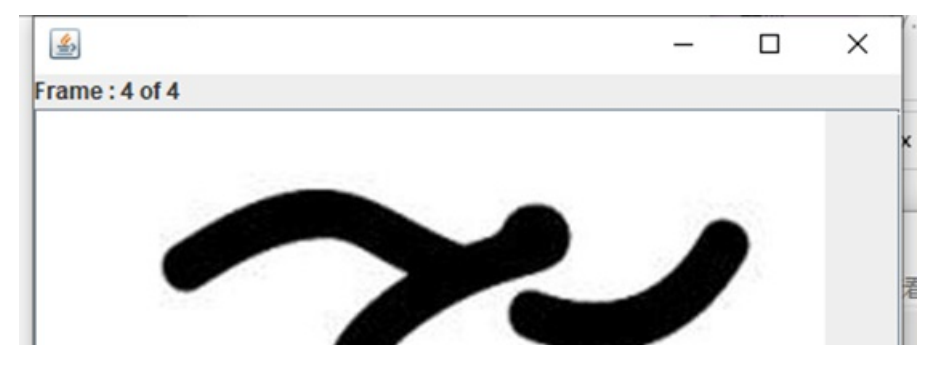

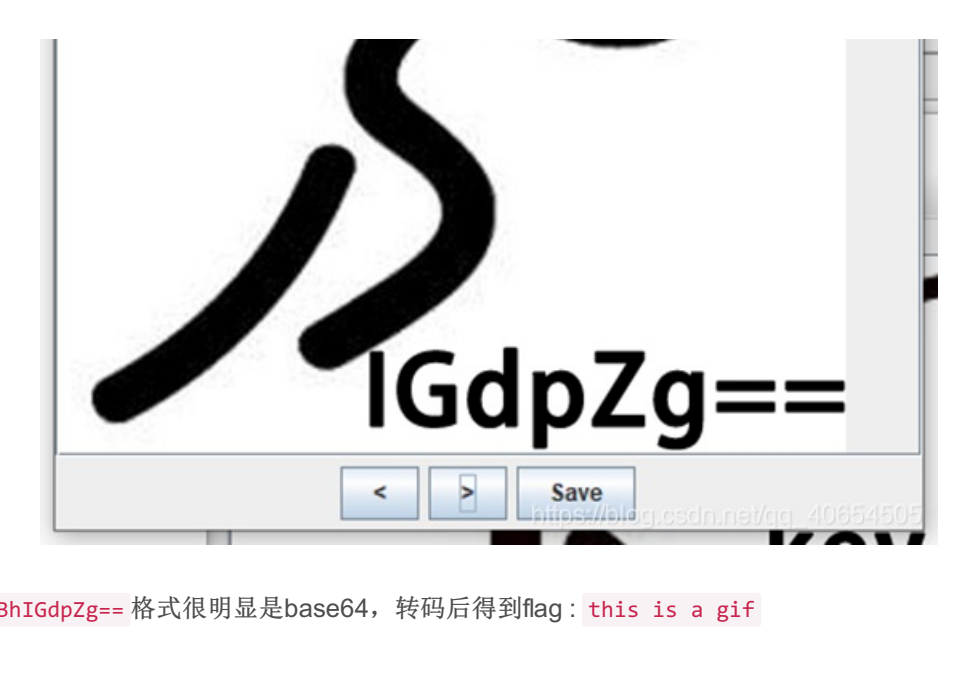

key is:dGhpcyBpcyBhIGdpZg== 格式很明显是base64, 转码后得到flag: this is a gif